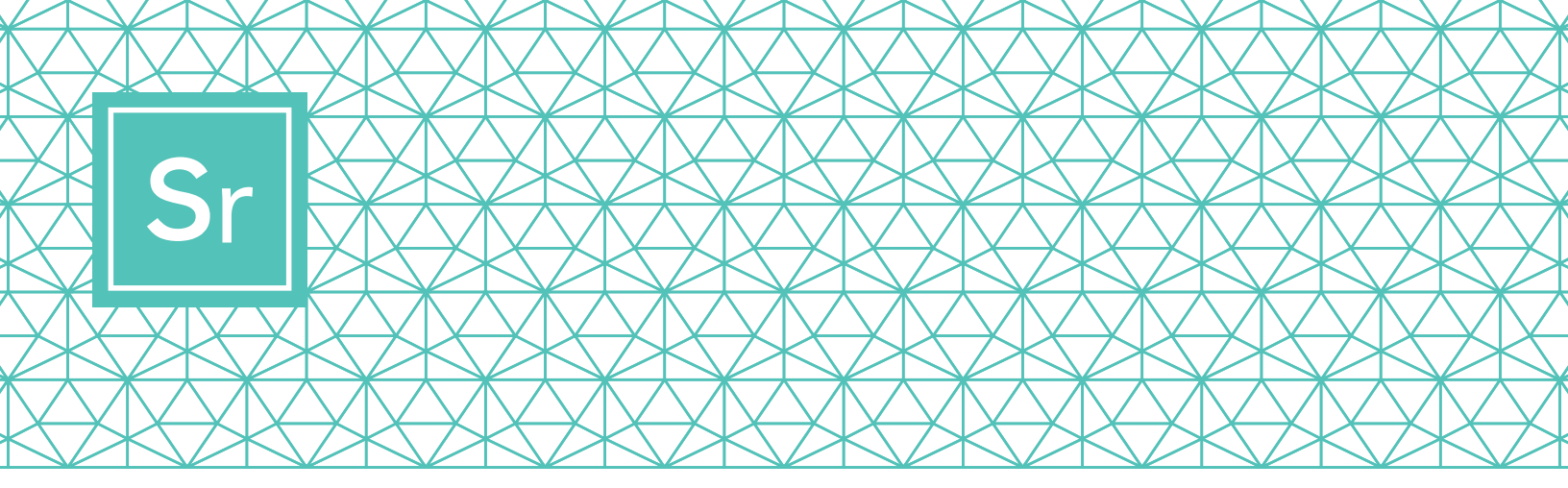

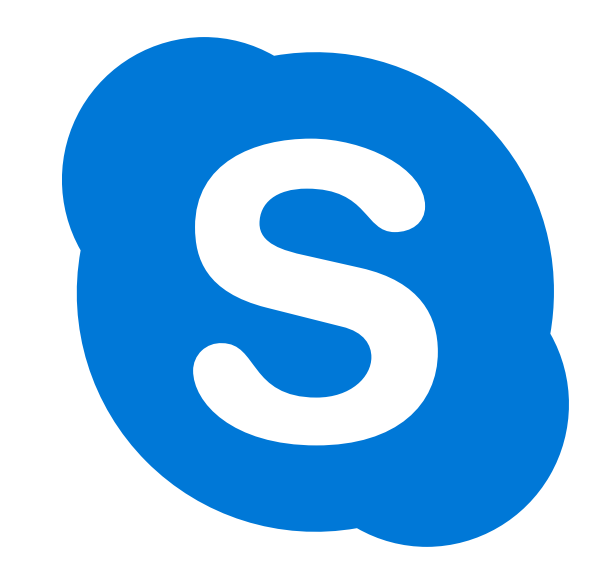

# SKYPE 101 per la terza età

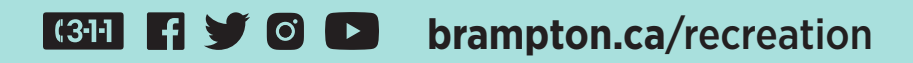

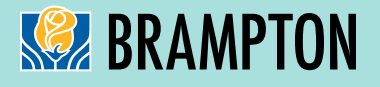

## Sr Skype per la terza età

Le videochiamate Skype permettono a un massimo di 50 persone di incontrarsi. Le chiamate su Skype e le videoconferenze locali e internazionali sono gratuite.

Ecco i passi da seguire per scaricare, utilizzare e navigare su Skype.

## PASSO 1

#### Scarica Skype

A seconda del dispositivo che intendi utilizzare, dovrai scaricare una versione specifica di Skype. Per gli anziani, è consigliato usare un iPad, un tablet Android o un computer, perché i telefoni cellulari sono piccoli e il suono potrebbe essere più basso che in altri dispositivi.

Nota: Quando scegli il dispositivo, assicurati che abbia funzionalità video e microfono.

Per scaricare sul tuo:

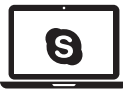

**Computer portatile/fisso** Clicca su uno dei link:

- Skype per Windows
- Skype per Mac

Seleziona il sistema del tuo

computer dall'elenco a tendina.

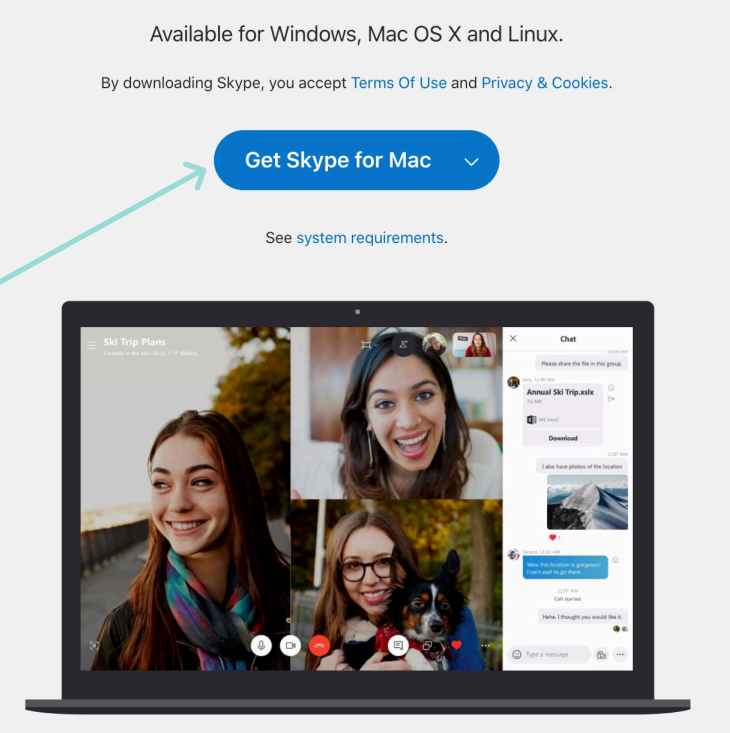

Skype for Desktop

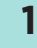

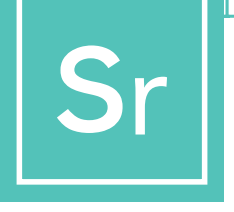

## SKYPE PER LA TERZA ETÀ

Per scaricare sul tuo:

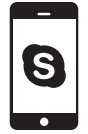

**Cellulare** (Android e iPhone) clicca su questo link: Skype per cellulari (Skype for Mobile)

Seleziona l'app store in base al sistema del tuo cellulare: Android utilizza Google Play, iPhone utilizza App Store.

#### **Skype for Mobile**

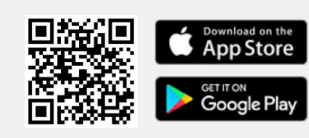

Available for Android and iPhone.

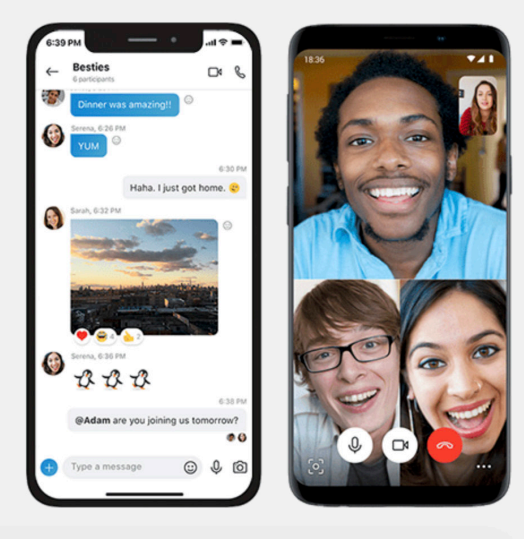

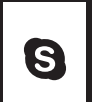

Tablet (iPad e Android) clicca su questo link: Skype per tablet (Skype for Tablet)

Seleziona il sistema del tuo tablet dall'elenco a tendina.

#### Skype for Tablet

Available for iPad, Android tablets, Windows and Kindle Fire HD.

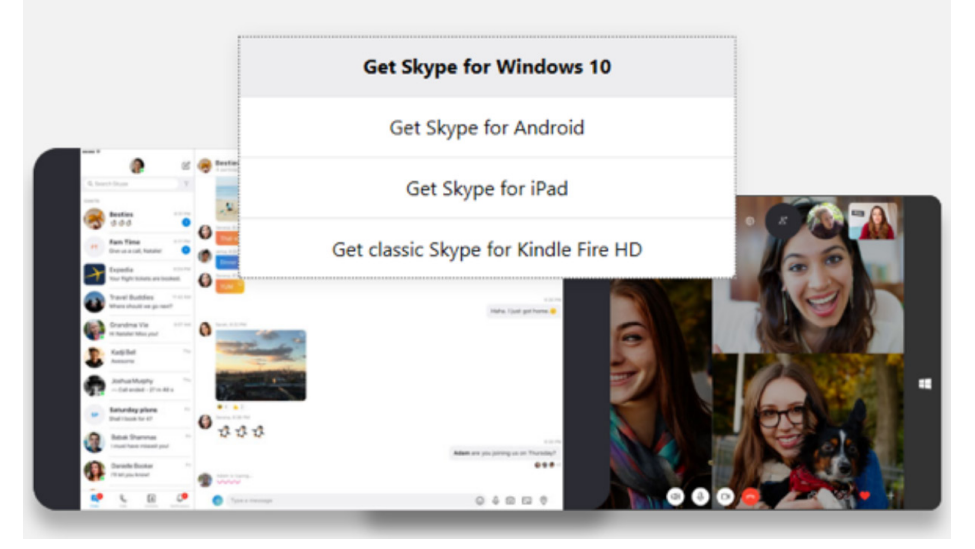

#### Crea un account Skype gratuito

| +1 V Phone number                                                   |      |
|---------------------------------------------------------------------|------|
| Use your email instead                                              |      |
|                                                                     |      |
|                                                                     | Next |
|                                                                     |      |
| <u>^</u>                                                            |      |
|                                                                     |      |
| Microsoft                                                           |      |
|                                                                     |      |
| Create account                                                      |      |
| Create account                                                      |      |
| Create account<br>someone@example.com<br>Use a phone number instead |      |

Dopo aver scaricato l'app sul tuo dispositivo, puoi creare un account. Per farlo, clicca su questo link: Crea un account gratis

Per creare un account Skype puoi utilizzare un indirizzo email o un numero di telefono. Se non hai un indirizzo email e ne vuoi creare uno, clicca su "Ottieni un nuovo indirizzo e-mail (Get a new email address)" e segui i passaggi. In caso contrario seleziona l'opzione del numero di telefono (phone number).

Nelle schermate successive ti verrà chiesto di inserire informazioni personali, come età, nome e città. Inserisci le informazioni e clicca per andare avanti.

La scelta di una password privata e unica è importante. Assicurati di scegliere qualcosa che non sia facile indovinare.

A volte il software Skype fa un controllo per assicurarsi che chi sta impostando l'account sia una persona reale. Per farlo potrebbe chiederti di digitare una parola visualizzata sullo schermo o di

selezionare un'immagine. Questa procedura è chiamata CAPTCHA e deve essere completata. Se ti viene chiesto un codice CAPTCHA, inseriscilo e clicca su "Crea account (Create account)".

Ora hai un account Skype funzionante.

Per ulteriori informazioni sulla privacy e sulle funzionalità di sicurezza di Skype, visita:

https://support.skype.com/en/skype/all/privacy-security/privacy-settings/

#### Accedi a Skype

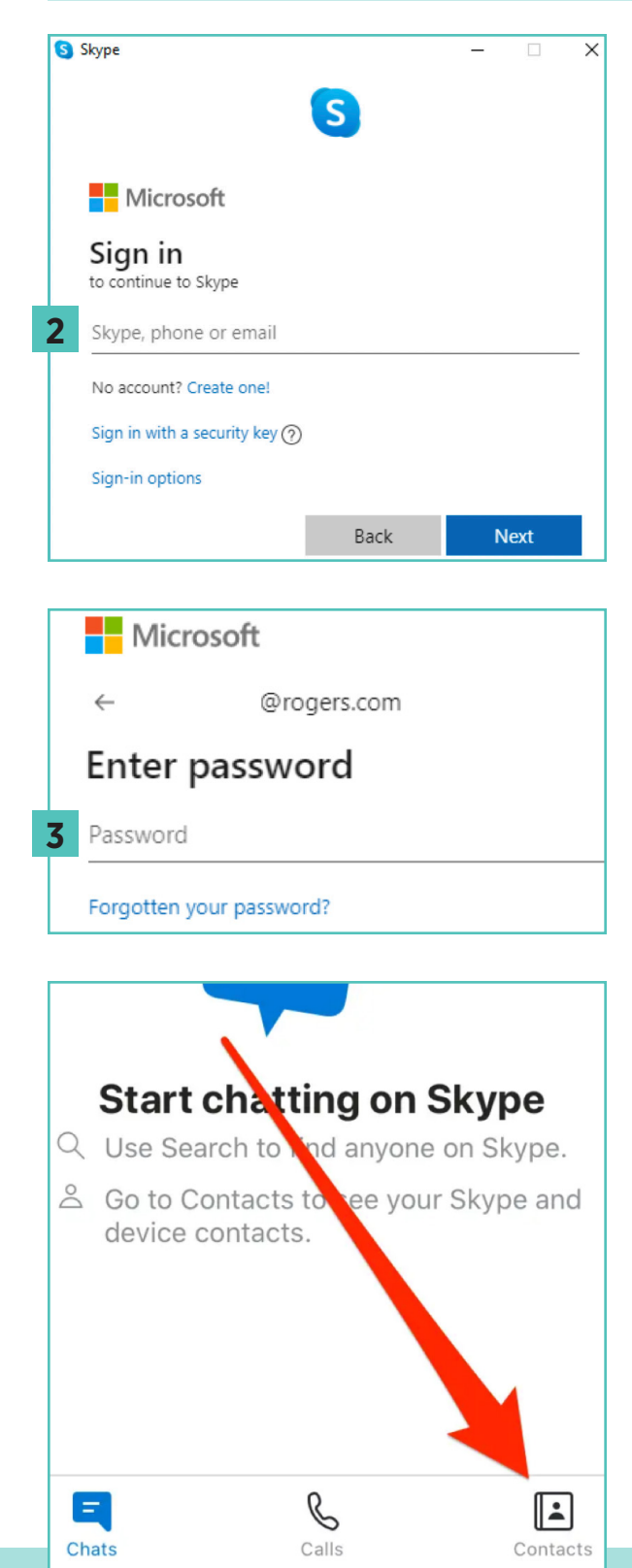

Puoi accedere a Skype usando il nome Skype che hai scelto, la tua email o il tuo numero di telefono (dipende da come hai registrato l'account).

Se hai già un account Skype o Microsoft:

- Apri Skype e clicca su nome Skype, email o telefono (Skype name, email or phone).
- 2 Inserisci il nome Skype, l'email o il numero di telefono e seleziona "Avanti (Next)".
- **3** Inserisci la password e clicca sulla freccia per continuare. Ora sei connesso a Skype.

Nota: Dopo il primo accesso puoi chiedere a Skype di memorizzare le informazioni di accesso e le impostazioni del tuo account per il prossimo collegamento.

Crea un nome utente e una password Skype che potrai ricordare facilmente. Condividi il tuo nome utente con i soci del tuo club in modo che siano pronti a ricevere le tue chiamate e connettersi con te.

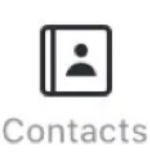

Dopo aver dato il tuo nome utente Skype, chiedi ai soci del tuo club i loro nomi utente. Puoi aggiungerli facilmente, dopo aver effettuato l'accesso, cliccando sull'icona "Contatti (Contacts)"

nell'angolo in basso a destra, quindi sul pulsante "Aggiungi contatto (Add Contact)" nell'angolo in alto a destra.

#### Creazione di un gruppo

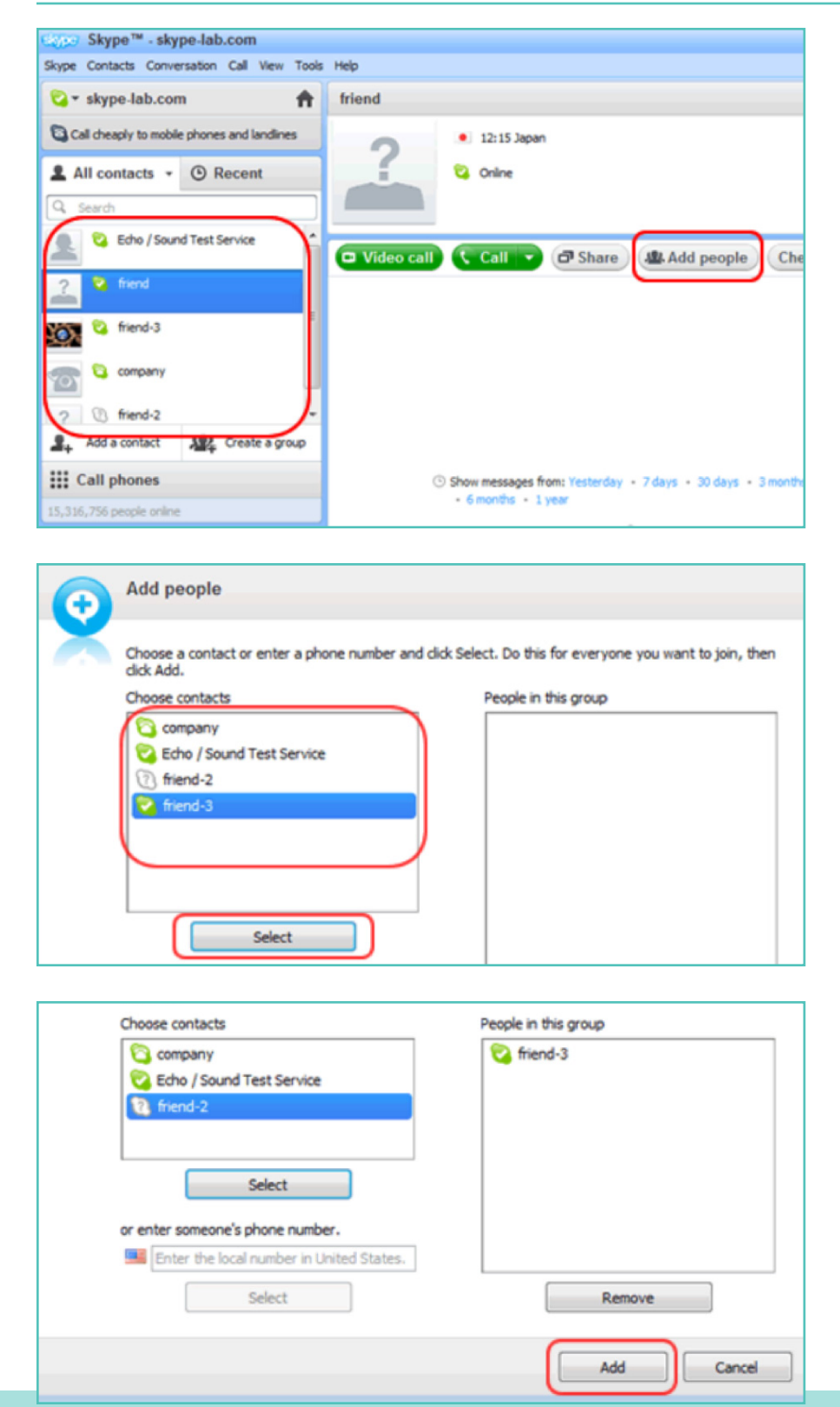

Per avviare una chat di gruppo, devi creare un gruppo. Questo gruppo può essere utilizzato anche per fare '**conferenze telefoniche**' tra più utenti (esempio: i soci del tuo club).

Dall'elenco contatti a sinistra della finestra di Skype, clicca su uno degli utenti che vuoi aggiungere al gruppo. Quindi seleziona "Aggiungi persone (Add people)", sull'angolo in alto a destra.

Seleziona i contatti che vuoi aggiungere dall'elenco contatti a sinistra e clicca su '**Seleziona** (Select)'.

Gli utenti selezionati appariranno nella finestra "**Persone in questo gruppo** (People in this group)" a destra dello schermo. Dopo aver aggiunto tutti i soci, clicca su '**Inserisci** (Add)' per finire.

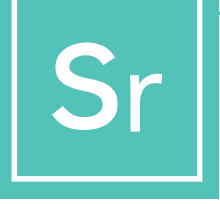

PASSO 4 Continua...

#### Salvare il gruppo nell'elenco contatti

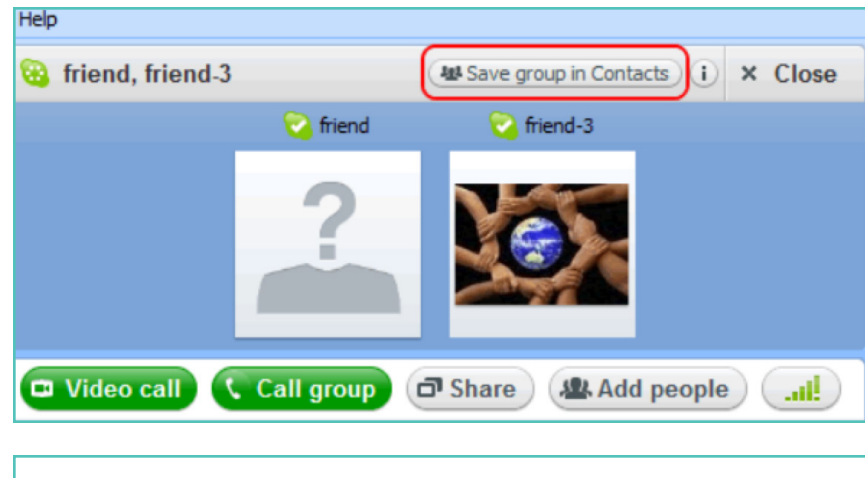

Clicca sull'icona "**Salva gruppo in Contatti** (Save group in Contacts)" nella finestra della chat di gruppo.

| Skype™ | - Save group in your Contact list                  |
|--------|----------------------------------------------------|
|        | Save group                                         |
| Ā      | Save this group conversation in your Contact list. |
|        | OK Cancel                                          |

Dai un nome al gruppo e clicca su '**OK**'.

Il nuovo gruppo verrà aggiunto all'elenco contatti e verrà aggiornato anche il nome del gruppo a sinistra dello schermo.

#### Seleziona il tipo di chiamata

Dopo aver creato il tuo elenco contatti, sarai pronto per fare la tua prima chiamata Skype. Seleziona il socio del club o il gruppo appena creato che vuoi chiamare cliccando sul nome del socio/gruppo.

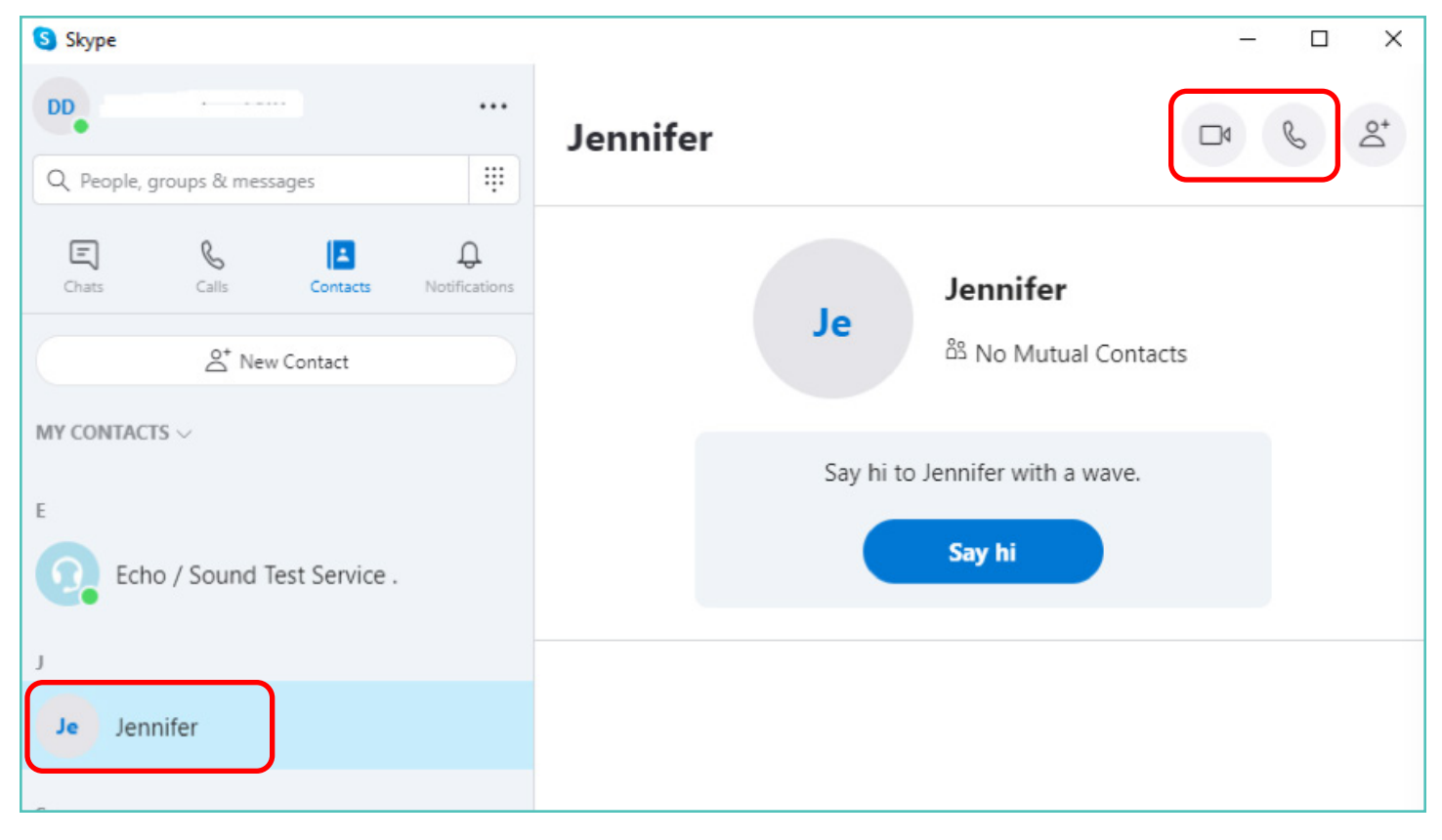

Comparirà una serie di pulsanti che ti permetteranno di decidere quale tipo di chiamata fare. Puoi scegliere tra:

- Videochiamate: Clicca sul pulsante video per vedere la persona o le persone con cui stai parlando.
- Chiamata vocale: Clicca sul pulsante telefono per effettuare una chiamata senza utilizzare la webcam.

Una volta connessi, vedrai l'immagine degli altri soci a schermo intero e la tua in un piccolo riquadro nell'angolo in basso a destra.

Sei connesso. Ora puoi parlare per tutto il tempo che vuoi!

Sr

### PASSO 6

#### Termina la chiamata

Una volta terminata la chiamata, basta premere l'icona del telefono rosso per terminare la conversazione e chiudere il programma.

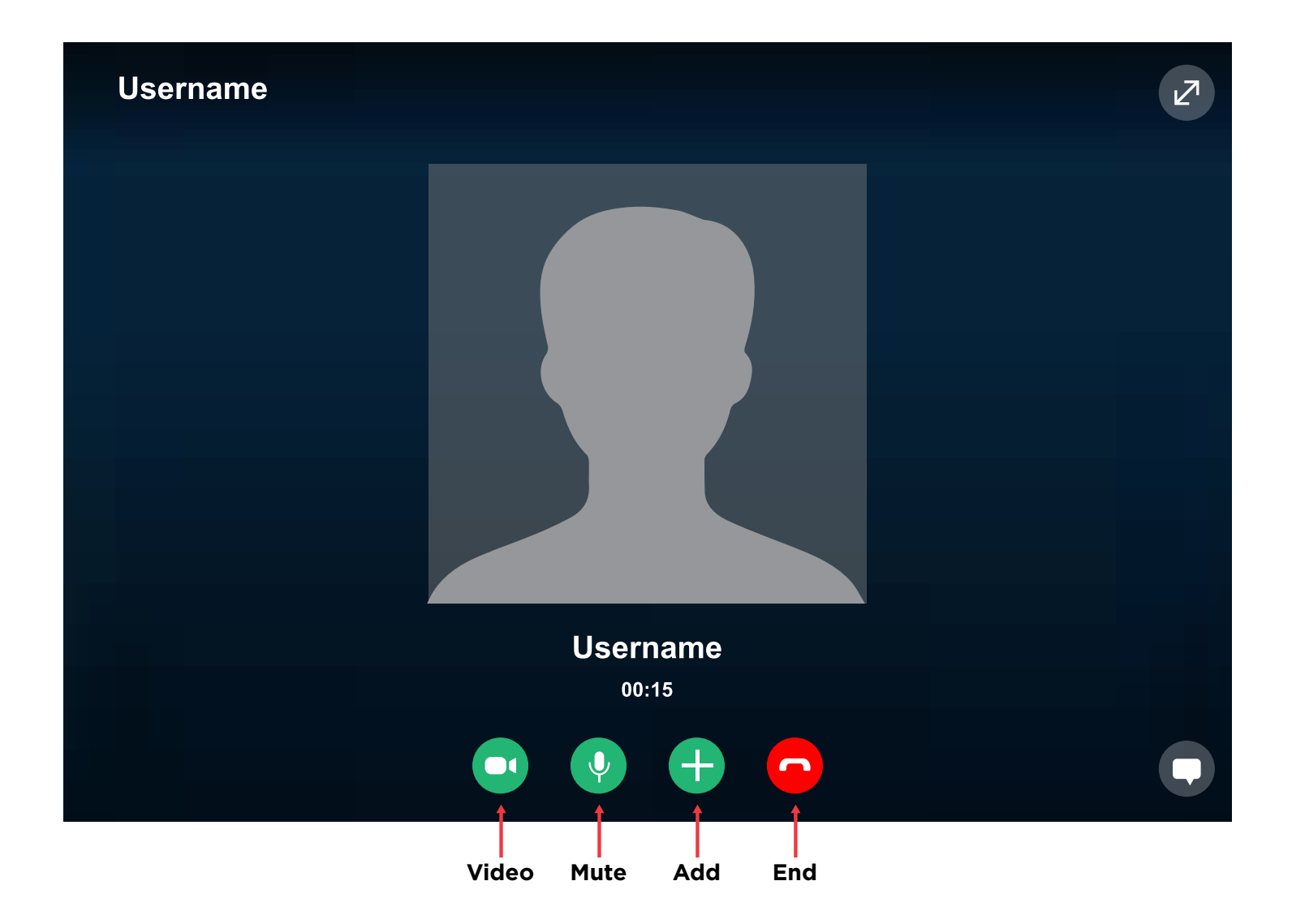

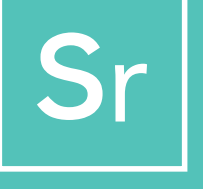

## SUGGERIMENTI E TRUCCHI PER SKYPE

#### Imparare a conoscere Skype

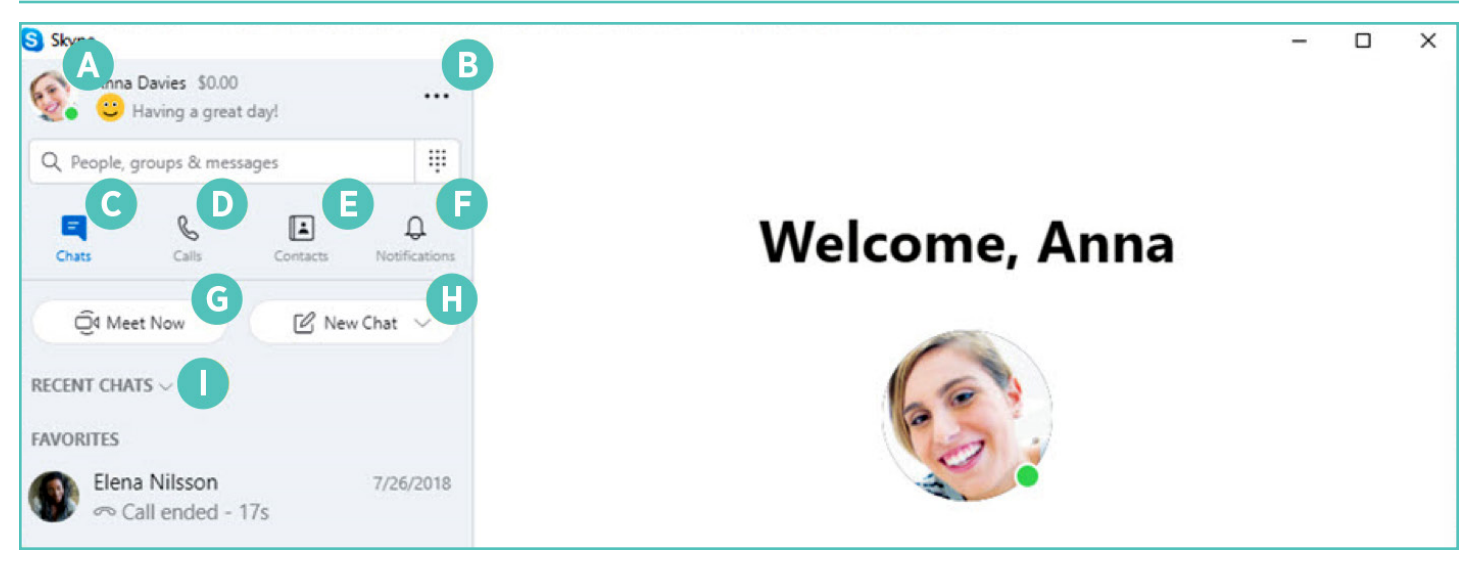

- Profilo: accedi e personalizza le tue impostazioni
- B Altro: accedi alle impostazioni, alla guida e al feedback o disconnettiti da Skype
- Chat (Chats): trova rapidamente le tue chat e i tuoi preferiti
- D Chiamate (Calls): fai chiamate individuali o di gruppo
- E Contatti (Contacts): trova i tuoi contatti, vedi chi è attivo o invita qualcuno su Skype

- F Notifiche (Notifications): imposta Skype in modo che ti avvisi delle chat perse, cliccando su Profilo (Profile), Impostazioni (Settings), Notifiche (Notifications)
- G Incontriamoci ora (Meet Now): configura subito uno spazio di collegamento con amici e familiari, anche se non sono su Skype
- H
- Nuova chat (New Chat): avvia una nuova conversazione individuale, di gruppo o privata
- Ordina chat (Sort Chats): ordina le chat in base all'ora di invio o ai messaggi non letti

#### Riferimenti

https://support.Skype.com/en/faq/FA11098/how-do-i-get-started-with-Skype https://www.Skype-lab.com/en/guide/chat/group-im.html